# How to Scan Images (JPG, TIFF)

### Using ScanSnap:

#### Click Scan to Picture Folder.

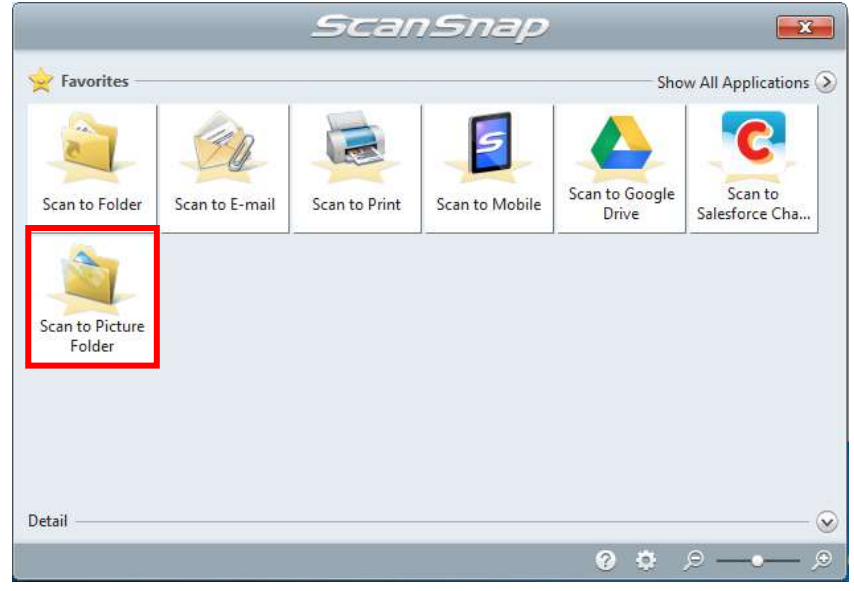

### Using the Konica Minolta scanners with a USB flash drive:

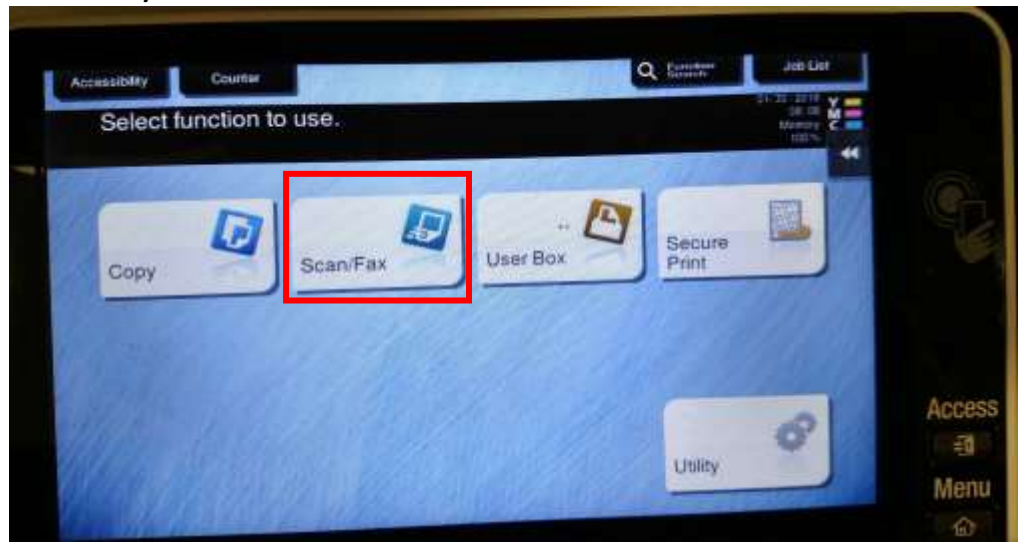

Select Scan/Fax

Make sure the **Simplex/Duplex** tab is set to **2-sided** multi-page documents.

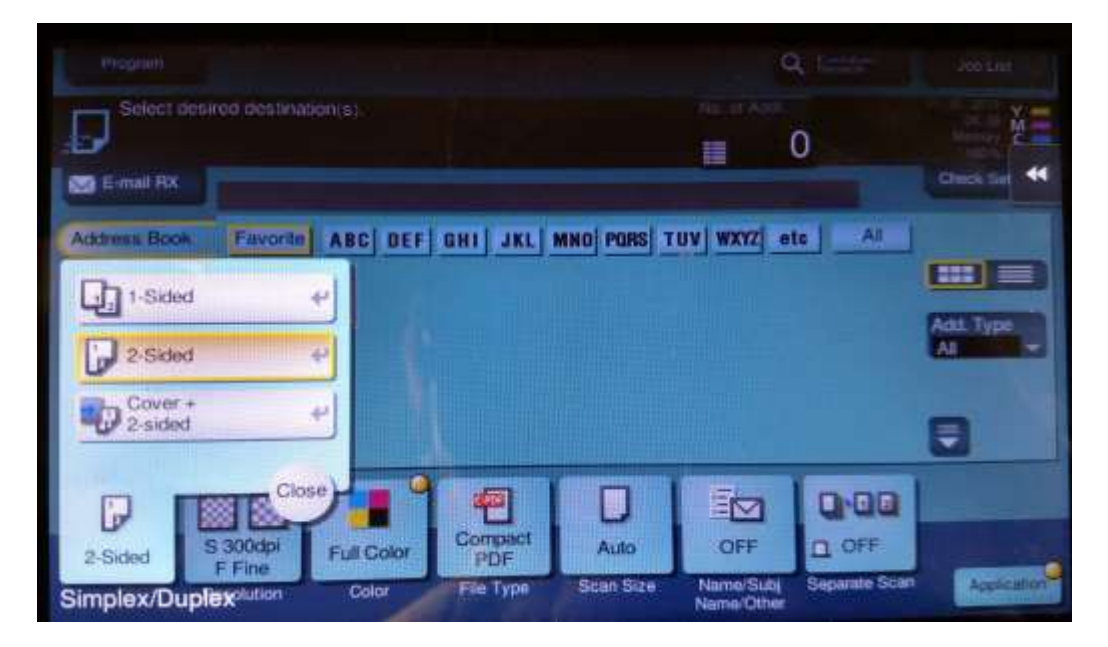

Click the tab File Type (**Compact PDF**), then choose **TIFF**. JPG would work, but TIFF will save 2 pages of a document to 1 file whereas JPG will save 2 pages as 2 files.

| File Type    | and the second second second second second second second second second second second second second second second | Page Setting         |                      |
|--------------|----------------------------------------------------------------------------------------------------|----------------------|----------------------|
| PDF          | Compact PDF                                                                                                    | Multi Page           | PDF Detail Setting   |
| TIFF         | JPEG                                                                                                    | Page Separation      |                      |
| A XPS        | Compact XPS                                                                                                    | E-mill Attach Method |                      |
| PPTX         |                                                                                                    | Sent as 1 2-mail     |                      |
|              |                                                                                                    | File per E-Mail      | 1                    |
|              |                                                                                                    |                      |                      |
| 2-Sided S 30 | Odpi Full Color Compac                                                                                           | t Auto OFF           | D OFF                |
| FF           | ne Por                                                                                                    | Scan Size Name/Subj  | Separate Scan Acolor |

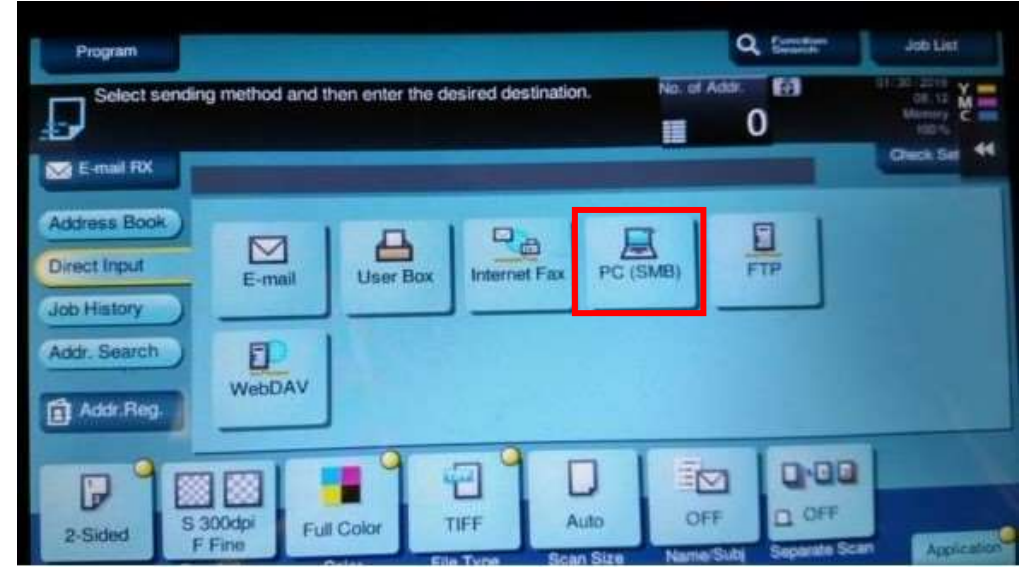

Select Direct Input to save the image to a flash drive, then select PC (SMB).

If this screen doesn't show, remove and reinsert your flash drive. Click **Save a document to External Memory**.

| ternal Memory connecte | d. Select the                          |                                        |                                      |
|------------------------|----------------------------------------|----------------------------------------|--------------------------------------|
| External Memory        |                                        |                                        |                                      |
|                        | Print a document from External Memory. | Save a document to<br>External Memory. | Save Ext. Memory<br>Doc. in User Box |
|                        |                                        |                                        |                                      |

If you are scanning multiple documents, you might like to change the filename to something besides the default. Click the keyboard icon and type the new filename.

|   |                        |                                 |                                                                                                    |       |                      |                                                                                                    | Job List                              |
|---|------------------------|---------------------------------|----------------------------------------------------------------------------------------------------|-------|----------------------|----------------------------------------------------------------------------------------------------|---------------------------------------|
| ť | Press [St<br>You can o | art] key to beg<br>hange the Do | in saving.<br>cument Name                                                                                       |       |                      |                                                                                                    | 01/30/2019<br>08:14<br>Memory<br>500% |
| 1 | Previous               | 1.000                           |                                                                                                    | 10    | States of the second |                                                                                                    | Chuck Sel                             |
|   | System                 | 🕞 External Me                   | imory                                                                                                    |       |                      |                                                                                                    |                                       |
|   |                        |                                 |                                                                                                    |       | N. Cart              |                                                                                                    |                                       |
|   |                        |                                 |                                                                                                    |       |                      |                                                                                                    |                                       |
|   |                        |                                 |                                                                                                    |       |                      |                                                                                                    |                                       |
|   | 1                      |                                 | -                                                                                                    |       |                      |                                                                                                    | 1                                     |
|   | Filenan                | ne e123456                      | 578 19                                                                                                    | -     |                      | - Contraction of the contraction of the contraction |                                       |
|   |                        |                                 | -                                                                                                    |       |                      | 0.00                                                                                                    |                                       |
|   | 1                      |                                 |                                                                                                    |       |                      | G-GG                                                                                                    | No. of Concession, Name               |
|   |                        | and the second second second    | A CONTRACTOR OF A CONTRACTOR OF A CONTRACTOR OF A CONTRACTOR OF A CONTRACTOR OF A CONTRACTOR OF A CONTRACTOR OF | TIFE  | Auto                 | I OFF                                                                                                    |                                       |
|   | 2-Sided                | S 300dpi<br>F Fine              | Auto Color                                                                                                    | IR C. |                      | Concession Science                                                                                                    |                                       |

Click the Start button on the copy machine to initiate the scan.

## Using Epson DS-510:

If you don't have an icon you your desktop for EPSON Scan, click Search, type Epson, and click on EPSON Scan.

| Programs (2)<br>& EPSON Scan<br>& EPSON Scan Settings |   |           |
|-------------------------------------------------------|---|-----------|
|                                                       |   |           |
|                                                       |   |           |
|                                                       |   |           |
|                                                       |   |           |
|                                                       |   |           |
| ₽ See more results                                    |   |           |
| epson                                                 | × | Shut down |
| 🔊 🛅 🔈                                                 |   | ζ 😤 🚺     |

When you see the following window, make sure your Resolution is set to either 200 or 300 dpi. To change to an image (TIFF) format, click the folder button beside the Scan button.

| Name:         |                 | Current Settin | e D          | elete |
|---------------|-----------------|----------------|--------------|-------|
| Main Settings | Image Adjustmer | ıt             | <u> </u>     |       |
| Document So   | urce:           | Double-Sided   |              |       |
| Size:         |                 | Auto Detect    |              | •     |
| Stitch Images |                 | None           |              | •     |
| Orientation:  |                 | • 🗋 •          |              |       |
| Correct Docu  | ment Skew       | Off            | 30 - 54<br>- | •     |
| Rotate:       |                 | 0*             |              | •     |
| Image Type:   |                 | Auto           |              | •     |
| Resolution:   |                 | 200            | 👻 dpi        |       |
| 🔲 Dual Imag   | e Output        |                | Setting      | S     |
|               | Preview         |                | <u>S</u> can |       |

Click TIFF from the Image Format Type dropdown list. Click OK. Click Scan.

| Location                    |                                                      |         |
|-----------------------------|------------------------------------------------------|---------|
| 🧿 My Doc                    | uments                                               |         |
| 🔿 My Picti                  | ures                                                 |         |
| Other:                      | Desktop                                              | Browse. |
| File Name                   |                                                      |         |
| img20190                    | 218_10502196.pdf                                     | E dit   |
| mage Form                   | at                                                   |         |
| Туре:                       | PDF (*.pdf)                                          | Options |
| Details:                    | BITMAP (*.bmp)<br>JPEG (*.ipg)<br>Multi-TIFF (*.tif) |         |
|                             | TIFF (* bi)                                          |         |
|                             | Text Setting: No                                     |         |
|                             |                                                      |         |
| -<br>Overwrit               | e any files with the same name                       |         |
| Show th                     | is dialog boy before nevt scan                       |         |
| <ul> <li>Onen im</li> </ul> | age folder after scanning                            |         |
| Chave A                     | age rolder aller scarning                            |         |
| Show A                      | ia Page dialog arter scanning.                       |         |

If you are using a different scanner that has not been demonstrated here, please contact Patty Delmott or Skylar Headrick to add more examples to this document.